# Babylon Milestone Installation Guide

BABYLONPI INSTALLATION & SERVICE WAYNE COURTNAGE

STG AFRICA | 118A Thabo Mbeki Avenue | Modimolle | Limpopo | 0510 | SOUTH AFRICA

# Installation guide

# Contents

| 1. | Babylon Server                                | 2  |
|----|-----------------------------------------------|----|
| 2. | Install the Babylon service                   | 4  |
| 3. | SQL                                           | 5  |
| 4. | Installing the Plugin on the Milestone server | 6  |
| 5. | Encryption software                           | 7  |
| 6. | Completion                                    | 13 |

#### Installation guide

# 1. Babylon Server

- Create a UBI3 port
- Ensure Flags 1,2 and 4 are selected
- Ensure a TCP port number is added e.g. Here we have a UBI port No of **15**, insert the number **23**??. **??** being the port number i.e., **15**
- Create an easy identification name
- Create a password
- Save and restart Babylon server application

# 陰 W3Port [1] Demo Server

| File | Edit                                                                                                    | Help               |                  |                        |         |      |              |       |             |               |
|------|----------------------------------------------------------------------------------------------------|--------------------|------------------|------------------------|---------|------|--------------|-------|-------------|---------------|
|      | <b>.</b>                                                                                                    |                    | 3                | s ==                   |         | Ĵ    | ) 📮          | L UB  |             | 1             |
| 0    | index                                                                                                    | 💴 Detail           | s                |                        |         |      |              |       |             |               |
|      | No.                                                                                                    | Active             | Connected        | Identification         | TCP-    | Port | Actual Clier | nt IP | Client Port | No. of Connec |
| •    | 15                                                                                                    | ✓                  |                  | TCP - MILESTON         | 2315    |      | 127.0.0.1    |       | 63644       | 16            |
| Gei  | neral 9                                                                                                    | Bettings L         | og Pointers      |                        |         |      |              |       |             |               |
|      | <ul> <li>✓ 1 = Activate UBI-Port, N3UBI3R (UBI3) or N3UBISR (UBI2) will be started automatically!</li> <li>✓ 2 = Use TCP/IP protocol (UBI3), else UDP/IP (UBI2)</li> <li>③ 3 = Activate datagram encryption (UBI3 only)</li> <li>✓ 4 = Activate password checking (UBI3 only)</li> <li>⑤ 5 = Check IP-Address of client (max. 8 Clients)</li> <li>⑥ 6 = Record datagrams in file "\$(BABYLOND)\TCPLpppp.TXT"</li> <li>⑦ 7 = Activate access rights limitation. The Identification must be a valid Userid!</li> <li>⑧ 8 = Use a safe TLS 1.2 connection (X509-Certificates required!)</li> </ul> |                    |                  |                        |         |      |              |       |             |               |
| Т    | СР ро                                                                                                    | rt number op       | otional (0 -> 23 | 00 + UBI-Port):        |         |      |              |       | 2315        |               |
| b    | lentific                                                                                                    | ation (max.        | 8 chars) for Sy  | rstemlog, Taskdispla   | y etc.: |      |              |       | MILES       | STON          |
| F    | asswo                                                                                                    | rd for encry       | ption and auth   | orization (UBI3 only): |         |      |              |       | 1234        |               |
| F    | eceive                                                                                                    | timeout in s       | seconds (O = 1   | O seconds):            |         |      |              |       | 0           |               |
|      | lient X                                                                                                    | 509-Certifica<br>' | ate-ID (09) if 1 | LS connection:         |         |      |              |       | 0           |               |
|      | eserve                                                                                                    | d                  |                  |                        |         |      |              |       |             |               |
|      | eserve                                                                                                    | 0<br>              |                  |                        |         |      |              |       |             |               |
|      | .030176                                                                                                    | u                  |                  |                        |         |      |              |       |             |               |
| F    | llowed                                                                                                    | client IP ad       | dresses:         |                        |         |      |              |       |             |               |

| 鐍 Datapoint-data                    |                                      |                             |                          | ×                   |
|-------------------------------------|--------------------------------------|-----------------------------|--------------------------|---------------------|
| File Edit                           |                                      |                             |                          |                     |
|                                     |                                      |                             |                          |                     |
| Datapoint                           | Description                          |                             | Type Port                | SSt Card Channel    |
| MILESERVICELIFE                     | MILESTONE BABYLONPI LIFECHEC         | 4                           | RO 00                    | 00 0 00:00          |
| 🎁 Datapoint-data 📑 Actions          | Extended data                        |                             |                          |                     |
| Cablenumber :                       | Phys. unit 1 :                       | Alarmtext :                 | 0000                     |                     |
| Alarmpriority : 00                  | Phys. unit 2 : 000                   | Supervisor-code :           | A                        |                     |
| Category 1 :                        | Phys. unit 3 : 000                   | Autostart graphic :         |                          | Attr/Val :          |
| Category 2 :                        | Group 1 : 000                        | Autostart routine/DP :      |                          | 0                   |
| Category 3 :                        | Group 2 : 000                        | CCTV :                      | 0000                     |                     |
| Category 4 :                        | Group 3 : 000                        | Paging :                    | 000                      |                     |
| □ 1 The alarm-messages will be v    | written into the event-lophook       | □9 Alarm will he finished a | utomatically after "Retu | rn to Normal"       |
| □ 2 Only going alarms will be writ  | ten into the event-loabook           | 10 Alarm will be finished   | automatically after a ce | rtain time (n3.ini) |
| □3 The datapoint is a guard-cont    | rol-point                            | □ 11 PointType=0 -> CV is   | inverted (e.g. for doors | with cardreader)    |
| ☐ 4 If it is a maintenance-datapoir | nt                                   | 12 Reserved                 |                          |                     |
| □5 If alarms are only allowed to b  | pe terminated in normal state        | 13 Reserved                 |                          |                     |
| ☐6 Reset AK Attribute if acknowl    | egde/finish alarm                    | 14 Reserved                 |                          |                     |
| □7 PoinType: 0=BI, AI on K32, K     | DM on K32; 1=KDM on K24 with Normal= | 1; 🗌 15 Reserved            |                          |                     |
| □8 PoinType: 2=KDM on K24 wit       | th Normal=2; 3=PID/COPID old         | ☐ 16 Reserved               |                          |                     |

#### Installation guide

# 2. Install the Babylon service

Run the installer / setup program supplied

BabylonPI Service Installer.exe

• Edit the "BabMileService.exe.config" file

connection string is the connection to SQL

cfgBabyloServerIPAddress - value is Babylon server IP address

cfgBabylonUBI3Port – value of UBI3 port

cfgBabylonUBIPort – value of port number in W3Port

cfgUBITimeout - value of timeout of communication. Default is "10"

cfgBabylonUBIPassword – value of password for UBI3

cfgLifeckeckDatapoint – value of Life check datapoint in Babylon

cfgLifecheckAttribute – value of attribute to do the life check on. Default is "\$A"

cfgMilestoneTCPIPAddressAndPort -value of the IP ADDRESS and PORT of the Babylon server – DO NOT USE "127.0.0.1". Format is (IPAddress:Port) e.g., 192.168.1.114:4567

cfgDebugOnOff – value of "0" switches debugging OFF, value of "1" switches debugging ON

| ileServ                                                                                                   | vice.exe.comfig [3]                                                                                                    |                      |                  |                           |  |
|----------------------------------------------------------------------------------------------------|----------------------------------------------------------------------------------------------------|----------------------|------------------|---------------------------|--|
| </th <th><pre>?xml version="1.0' encoding='utf=8'?&gt;</pre></th> <th></th> <th></th> <th></th> <th></th> | <pre>?xml version="1.0' encoding='utf=8'?&gt;</pre>                                                                            |                      |                  |                           |  |
| <b>₽&lt;</b> ¢                                                                                            | configuration>                                                                                                    |                      |                  |                           |  |
| <b>P</b>                                                                                                  | <configsections></configsections>                                                                                              |                      |                  |                           |  |
| F.                                                                                                    |                                                                                                    |                      |                  |                           |  |
| 申                                                                                                    | <connectionstrings></connectionstrings>                                                                                        |                      |                  |                           |  |
|                                                                                                    | <add <="" name="BabMileService.Properties.Settings.MilestoneConnectionString" td=""><td></td><td></td><td></td><td></td></add> |                      |                  |                           |  |
|                                                                                                    | connectionString='Server=WAYNEC-NOTEBOOK\SQLEXPRESS;Database=MilestoneBabylon;User=Milestone;Password=123'                     |                      |                  |                           |  |
|                                                                                                    | providerName="System.Data.SglClient" />                                                                                        |                      |                  |                           |  |
|                                                                                                    |                                                                                                    |                      |                  |                           |  |
| Ľ.                                                                                                    |                                                                                                    |                      |                  |                           |  |
| F.                                                                                                    | <appsettings></appsettings>                                                                                                    |                      |                  |                           |  |
|                                                                                                    | Babylon Connection strings                                                                                                    |                      |                  |                           |  |
|                                                                                                    | <add key="cfgBabylonServerIPAddress" value="127.0.0.1"></add>                                                                  |                      |                  |                           |  |
|                                                                                                    | <add key="ofgBabylonUBI3Port" value="2315"></add>                                                                              |                      |                  |                           |  |
|                                                                                                    | <add key="cfgBabylonUBIPort" value="15"></add>                                                                                 |                      |                  |                           |  |
|                                                                                                    | <add key="ofgUBITimeout" value="10"></add>                                                                                     |                      |                  |                           |  |
|                                                                                                    | <add key="cfgBabylonUBIPassword" value="1234"></add>                                                                           |                      |                  |                           |  |
|                                                                                                    | Babylon Lifecheck Datapoint and attribute                                                                                      |                      |                  |                           |  |
|                                                                                                    | <add key="cfgLifeckeckDatapoint" value="HILESERVICELIFE"></add>                                                                |                      |                  |                           |  |
|                                                                                                    | <add key="cfgLifecheckAttribute" value="\$A"></add>                                                                            |                      |                  |                           |  |
|                                                                                                    | Milestone Server TCP Address i.e ("192.168.1.116:4567")                                                                        |                      |                  |                           |  |
|                                                                                                    | <add key="cfgHilestoneTCPIPAddressAndPort" value="192.168.1.114:4567"></add>                                                   |                      |                  |                           |  |
|                                                                                                    | Use debug "1==CN , 0==OFF"                                                                                                    |                      |                  |                           |  |
|                                                                                                    | <add key="cfgDebug0n0ff" value="0"></add>                                                                                      |                      |                  |                           |  |
|                                                                                                    | Path to debug file"                                                                                                    |                      |                  |                           |  |
|                                                                                                    |                                                                                                    |                      |                  |                           |  |
| h i                                                                                                    |                                                                                                    |                      |                  |                           |  |
|                                                                                                    |                                                                                                    |                      |                  |                           |  |
| 7                                                                                                    | <startup></startup>                                                                                                    |                      |                  |                           |  |
|                                                                                                    | <supportedruntime sku=".NETFramework,Version=v4.7.2" version="v4.0"></supportedruntime>                                        |                      |                  |                           |  |
|                                                                                                    |                                                                                                    |                      |                  |                           |  |
| E.                                                                                                    | <runtime></runtime>                                                                                                    |                      |                  |                           |  |
| Ŧ                                                                                                    | <assemblybinding xmlns="urn:sohemas-microsoft-com:asm.v1"></assemblybinding>                                                   |                      |                  |                           |  |
| 7                                                                                                    | <dependent &="" sembly=""></dependent>                                                                                         |                      |                  |                           |  |
|                                                                                                    | <assemblyidentity culture="neutral" name="Serilog.Sinks.Console" publickeytoken="24c2f752a8e58a10"></assemblyidentity>         |                      |                  |                           |  |
|                                                                                                    | <pre><bindingredirect newversion="4.0.0.0" oldversion="0.0.0.0-4.0.0.0"></bindingredirect></pre>                               |                      |                  |                           |  |
| E.                                                                                                    |                                                                                                    |                      |                  |                           |  |
| 7                                                                                                    | <dependentissembly></dependentissembly>                                                                                        |                      |                  |                           |  |
|                                                                                                    | <assemblyidentity culture="neutral" name="System.Nemory" publickeytoken="cc7b13ffcd2ddd51"></assemblyidentity>                 |                      |                  |                           |  |
|                                                                                                    | <br>dingRedirect oldVersion="0.0.0.0-4.0.1.1" newVersion="4.0.1.1" />                                                          |                      |                  |                           |  |
| h -                                                                                                    |                                                                                                    |                      |                  |                           |  |
| F.                                                                                                    |                                                                                                    |                      |                  |                           |  |
| h.                                                                                                    |                                                                                                    |                      |                  |                           |  |
| - </td <td>/configuration&gt;</td> <td></td> <td></td> <td></td> <td></td>                                | /configuration>                                                                                                    |                      |                  |                           |  |
|                                                                                                    |                                                                                                    |                      |                  |                           |  |
|                                                                                                    |                                                                                                    |                      |                  |                           |  |
|                                                                                                    |                                                                                                    |                      |                  |                           |  |
|                                                                                                    |                                                                                                    |                      |                  |                           |  |
|                                                                                                    |                                                                                                    |                      |                  |                           |  |
|                                                                                                    |                                                                                                    |                      |                  |                           |  |
|                                                                                                    |                                                                                                    |                      |                  |                           |  |
|                                                                                                    |                                                                                                    |                      |                  |                           |  |
|                                                                                                    |                                                                                                    |                      |                  |                           |  |
|                                                                                                    |                                                                                                    |                      |                  |                           |  |
| Aarl                                                                                                    | rkup Language file                                                                                                    | length:1910 lines:44 | Ln:1 Col:1 Pos:1 | Windows (CR LF) UTF-8-BOM |  |
|                                                                                                    |                                                                                                    |                      |                  |                           |  |
|                                                                                                    |                                                                                                    |                      |                  |                           |  |
|                                                                                                    |                                                                                                    |                      |                  |                           |  |

Page **4** of **13** 

#### Installation guide

• Navigate to services and verify the service is in the list of services

# Note:

## The service name is Milestone Babylon Service

| à 🗟 🛛 🚮 🕨 🖛 🖬 🕪 👘                     |                                                                  |                                                                                          |         |              |               |  |
|---------------------------------------|------------------------------------------------------------------|------------------------------------------------------------------------------------------|---------|--------------|---------------|--|
| Services (Local)                      |                                                                  |                                                                                          |         |              |               |  |
| Milestone Babylon Service             | Name                                                             | Description                                                                              | Status  | Startup Type | Log On As     |  |
|                                       | A Intel(R) Dynamic Tuning service                                | Intel(R) Dynamic Tuning service                                                          | Running | Automatic    | Local Syste   |  |
| Start the service                     | Intel(R) Graphics Command Center Service                         | Service for Intel(R) Graphics Command Center                                             | Running | Automatic    | Local Syste   |  |
|                                       | Quintel(R) HD Graphics Control Panel Service                     | Service for Intel(R) HD Graphics Control Panel                                           | -       | Automatic (T | Local Syste   |  |
| Description:                          | Antel(R) Optane(TM) Memory Service                               | Enables amazing system performance and responsiveness by accelerating frequentl          |         | Manual       | Local Syste   |  |
| Milestone Babylon integration service | Antel(R) Storage Middleware Service                              | RPC endpoint service which allows communication between driver and Windows St            | Running | Automatic    | Local Syste   |  |
| for MIP plugin.                       | Cantel (R) TPM Provisioning Service                              | Version: 1.61.251.0                                                                      |         | Automatic    | Local Syste   |  |
|                                       | Quintel® SGX AESM                                                | The system services management agent for Intel® Software Guard Extensions enabl          | Running | Automatic (  | Local Syste   |  |
|                                       | Internet Connection Sharing (ICS)                                | Provides network address translation, addressing, name resolution and/or intrusion       |         | Manual (Trig | Local Syste   |  |
|                                       | 🖳 IP Helper                                                      | Provides tunnel connectivity using IPv6 transition technologies (6to4, ISATAP, Port P    | Running | Automatic    | Local Syste   |  |
|                                       | P Translation Configuration Service                              | Configures and enables translation from v4 to v6 and vice versa                          |         | Manual (Trig | Local Syste   |  |
|                                       | Q IPsec Policy Agent                                             | Internet Protocol security (IPsec) supports network-level peer authentication, data o    | Running | Manual (Trig | Network S     |  |
|                                       | KtmRm for Distributed Transaction Coordinator                    | Coordinates transactions between the Distributed Transaction Coordinator (MSDTC)         |         | Manual (Trig | Network S     |  |
|                                       | anguage Experience Service                                       | Provides infrastructure support for deploying and configuring localized Windows re       |         | Manual       | Local Syste   |  |
|                                       | C LenovoVantageService                                           | LenovoVantageService                                                                     | Running | Automatic    | Local Syste   |  |
|                                       | Link-Layer Topology Discovery Mapper                             | Creates a Network Map, consisting of PC and device topology (connectivity) inform        | -       | Manual       | Local Service |  |
|                                       | Cacal Profile Assistant Service                                  | This service provides profile management for subscriber identity modules                 |         | Manual (Trig | Local Service |  |
|                                       | 🖾 Local Session Manager                                          | Core Windows Service that manages local user sessions. Stopping or disabling this s      | Running | Automatic    | Local Syste   |  |
|                                       | Message Queuing                                                  | Provides a messaging infrastructure and development tool for creating distributed        | Running | Automatic    | Network S     |  |
|                                       | A Message Queuing Triggers                                       | Provides rule-based monitoring of messages arriving in a Message Queuing queue a         | Running | Automatic    | Network S     |  |
|                                       | AmessagingService_c6172                                          | Service supporting text messaging and related functionality.                             | -       | Manual (Trig | Local Syste   |  |
|                                       | Microsoft (R) Diagnostics Hub Standard Collector Service         | Diagnostics Hub Standard Collector Service. When running, this service collects real     |         | Manual       | Local Syste   |  |
|                                       | Microsoft Account Sign-in Assistant                              | Enables user sign-in through Microsoft account identity services. If this service is sto |         | Manual (Trig | Local Syste   |  |
|                                       | Microsoft App-V Client                                           | Manages App-V users and virtual applications                                             |         | Disabled     | Local Syste   |  |
|                                       | Microsoft Defender Antivirus Network Inspection Service          | Helps guard against intrusion attempts targeting known and newly discovered vuln         | Running | Manual       | Local Service |  |
|                                       | Microsoft Defender Antivirus Service                             | Helps protect users from malware and other potentially unwanted software                 | Running | Automatic    | Local Syste   |  |
|                                       | Microsoft Edge Elevation Service (MicrosoftEdgeElevationService) | Keeps Microsoft Edge up to update. If this service is disabled, the application will no  | -       | Manual       | Local Syste   |  |
|                                       | Microsoft Edge Update Service (edgeupdate)                       | Keeps your Microsoft software up to date. If this service is disabled or stopped, your   |         | Automatic (  | Local Syste   |  |
|                                       | Microsoft Edge Update Service (edgeupdatem)                      | Keeps your Microsoft software up to date. If this service is disabled or stopped, your   |         | Manual       | Local Syste   |  |
|                                       | Microsoft iSCSI Initiator Service                                | Manages Internet SCSI (ISCSI) sessions from this computer to remote ISCSI target de      |         | Manual       | Local Syste   |  |
|                                       | Microsoft Keyboard Filter                                        | Controls keystroke filtering and mapping                                                 |         | Disabled     | Local Syste   |  |
|                                       | Microsoft Office Click-to-Run Service                            | Manages resource coordination, background streaming, and system integration of           | Running | Automatic    | Local Syste   |  |
|                                       | Q Microsoft Passport                                             | Provides process isolation for cryptographic keys used to authenticate to a user's ass   | -       | Manual (Trig | Local Syste   |  |
|                                       | C Microsoft Passport Container                                   | Manages local user identity keys used to authenticate user to identity providers as w    |         | Manual (Trig | Local Service |  |
|                                       | Microsoft Software Shadow Copy Provider                          | Manages software-based volume shadow copies taken by the Volume Shadow Copy              |         | Manual       | Local Syste   |  |
|                                       | A Microsoft Storage Spaces SMP                                   | Host service for the Microsoft Storage Spaces management provider. If this service i     |         | Manual       | Network S     |  |
|                                       | Microsoft Store Install Service                                  | Provides infrastructure support for the Microsoft Store. This service is started on de   | Running | Manual       | Local Syste   |  |
|                                       | Microsoft Update Health Service                                  | Maintains Update Health                                                                  |         | Disabled     | Local Syste   |  |
|                                       | All Microsoft Windows SMS Router Service.                        | Routes messages based on rules to appropriate clients.                                   |         | Manual (Trig | Local Service |  |
|                                       | 🚱 Milestone Babylon Service                                      | Milestone Babylon integration service for MIP plugin.                                    |         | Automatic    | Local Syste   |  |
|                                       | 🚳 Natural Authentication                                         | Signal aggregator service, that evaluates signals based on time, network, geolocatio     |         | Manual (Trig | Local Syste   |  |
|                                       | 🚳 Net.Tcp Port Sharing Service                                   | Provides ability to share TCP ports over the net.tcp protocol.                           |         | Disabled     | Local Service |  |
|                                       | 💁 Netlogon                                                       | Maintains a secure channel between this computer and the domain controller for au        |         | Manual       | Local Syste   |  |
|                                       | Q Network Connected Devices Auto-Setup                           | Network Connected Devices Auto-Setup service monitors and installs qualified devi        |         | Manual (Trig | Local Service |  |
|                                       | Q Network Connection Broker                                      | Brokers connections that allow Windows Store Apps to receive notifications from th       | Running | Manual (Trig | Local Syste   |  |
|                                       | Network Connections                                              | Manages objects in the Network and Dial-Up Connections folder, in which you can          |         | Manual       | Local Syste   |  |
|                                       | Network Connectivity Assistant                                   | Provides DirectAccess status notification for UI components                              |         | Manual (Trig | Local Syste   |  |

#### 3. SQL

- Attach the supplied SQL "MilestoneBabylon" database to a SQL instance on the site which can be accessed from the Babylon server and the Milestone server
- Create a user who has rights to the database and tables in SQL management studio

#### Installation guide

- 4. Installing the Plugin on the Milestone server
  - Run the installer / setup program supplied

# BabylonPI Installer.exe

- Do not change the installation path or folder as Milestone requires any plugin to be installed in the "C:\Program Files\Milestone\MIPPlugins\" directory
- Enter the supplied license key when prompted to do so

Installation guide

# 5. Encryption software

Run the Encryption Software as Administrator located in the "C:\Program Files\Milestone\MIPPlugins\BabylonPl\Encryption and SQL Test Software" folder

# Note:

# The software must be run as Administrator for the encryption to function correctly

Select the Decrypt to change button

| Sql connection and e     | encryption for Milestone Babylon plugin Version: 1.0.0.2                                               | _ <b>– x</b> |
|--------------------------|----------------------------------------------------------------------------------------------------|--------------|
| Decrypt to change        |                                                                                                    |              |
|                          | SQL Connection string: Status                                                                          |              |
| Test<br>connetion string | Data Source=waynec-notebook\sqlexpress;Initial Catalog=MilestoneBabylon;User ID=Milestone;Password=123 |              |
|                          | TCP comms IP Address                                                                                   |              |
| Set address              | 192.168.1.114                                                                                          |              |
|                          | TCP comms port                                                                                         |              |
|                          | 4567                                                                                                   |              |
| Create<br>encryption     | Contents:                                                                                              |              |
| Exit                     |                                                                                                    |              |

- The Test connection string will be enabled
- The unlocked image will appear on successful decryption
- The SQL Connection string text box will be enabled to allow for editing the connection string to the "MilestoneBabylon" database
- The Contents information box should show three or four lines:
- The current connection string to SQL
- The current IP address of the Babylon server
- The current TCP port used to communicate with the Babylon server
- The current license issued for the site (Line 4)

| Sql connection and er    | ncryption for Milestone Babylon plugin Version: 1.0.0.2                                                                                                    | _ <b>D</b> X |
|--------------------------|----------------------------------------------------------------------------------------------------|--------------|
| Decrypt to change        |                                                                                                    |              |
|                          | _ SOL Connection string: Status                                                                                                    |              |
| Test<br>connetion string | Data Source=waynec-notebook\sqlexpress;Initial Catalog=MilestoneBabylon;User ID=Milestone;Password=123                                                     |              |
|                          |                                                                                                    |              |
|                          | TCP comms IP Address                                                                                                    |              |
| Set address              | 192.168.1.114                                                                                                    |              |
|                          | TCP comms port                                                                                                    |              |
|                          | 1001                                                                                                    |              |
| Create<br>encryption     |                                                                                                    |              |
|                          | Contents:                                                                                                    |              |
| Exit                     | Data Source=waynec-notebook\sqlexpress;Initial Catalog=MilestoneBabylon;User ID=Milestone;Password=123<br>192.168.1.114<br>4567<br>MYY2F-SCTL6-12F5G-O35NV |              |

- Selecting the Test connection string button will verify the connection to the SQL database
- The Status label will display either a "Valid connection string..." or "Invalid connection string..."
- If an invalid connection string is entered, in this case the Password should be 123 not 1234

| Sql connection and e     | encryption for Milestone Babylon plugin Version: 1.0.0.2                                                                                                   |  |
|--------------------------|----------------------------------------------------------------------------------------------------|--|
| Decrypt to change        |                                                                                                    |  |
| Test<br>connetion string | SQL Connection string: Invalid connection string Data Source=waynec-notebook\sqlexpress;Initial Catalog=MilestoneBabylon;User ID=Milest ne;Password=1234   |  |
| Set address              | TCP comms IP Address 192.168.1.114 TCP comms port 4567                                                                                                    |  |
| Create<br>encryption     | Contents:                                                                                                    |  |
| Exit                     | Data Source=waynec-notebook\sqlexpress;Initial Catalog=MilestoneBabylon;User ID=Milestone;Password=123<br>192.168.1.114<br>4567<br>MYY2F-5CTL6-12F5G-03SNV |  |

#### Installation guide

- Upon the SQL connection string being valid
- The Status label will display either a "Valid connection string...", in this case the Password is valid i.e., 123
- The Set address button will be enabled and the TCP comms IP Address text box will be enabled for editing
- The TCP comms port text box will be enabled for editing

## Note:

The TCP comms IP Address and the TCP comms port is the connection for the Babylon server communications

| Sql connection an        | d encryption for Milestone Babylon plugin Version: 1.0.0.2                                                                                                 |  |
|--------------------------|----------------------------------------------------------------------------------------------------|--|
| Decrypt to change        |                                                                                                    |  |
| Test<br>connetion string | SQL Connection string: Valid connection string Data Source=waynec-notebook(sqlexpress;Initial Catalog=MilestoneBabylon;User ID=Mile one;Password=123       |  |
| Set address              | TCP comms IP Address<br>192.168.1.114<br>TCP comms port<br>4567                                                                                            |  |
| Create<br>encryption     | Contents:                                                                                                    |  |
| Exit                     | Data Source=waynec-notebook\sqlexpress;Initial Catalog=MilestoneBabylon;User ID=Milestone;Password=123<br>192.168.1.114<br>4567<br>MYY2F-SCTL6-12F5G-03SNV |  |

- When the Set address button is selected
- The Create encryption button is enabled

| Sql connection and e     | ncryption for Milestone Babylon plugin Version: 1.0.0.2                                                                                                    | х |
|--------------------------|----------------------------------------------------------------------------------------------------|---|
| Decrypt to change        |                                                                                                    |   |
|                          | SQL Connection string: Valid connection string                                                                                                    |   |
| Test<br>connetion string | Data Source=waynec-notebook\sqlexpress;Initial Catalog=MilestoneBabylon;User ID=Milestone;Password=123                                                     |   |
|                          |                                                                                                    |   |
|                          | TCP comms IP Address                                                                                                    |   |
| Set address              | 192.168.1.114                                                                                                    |   |
|                          | TCP comms port                                                                                                    |   |
|                          | 4567                                                                                                    |   |
| Create<br>encryption     | Contents:                                                                                                    |   |
| Exit                     | Data Source=waynec-notebook\sqlexpress;Initial Catalog=MilestoneBabylon;User ID=Milestone;Password=123<br>192.168.1.114<br>4567<br>MYY2F-5CTL6-12F5G-035NV |   |

#### Installation guide

- Selecting the Create encryption button
- The Lock image will appear on successful encryption
- The Contents information box should show four lines that are encrypted:
- The connection string to SQL
- The IP address of the Babylon server
- The TCP port used to communicate with the Babylon server
- The license issued for the site
- The Exit button will be enabled to close the application

# Note:

# The Decrypt button can be selected again to verify the contents

| Sql connection and       | encryption for Milestone Babylon plugin Version: 1.0.0.2                                                                                                    |   |
|--------------------------|----------------------------------------------------------------------------------------------------|---|
| Decrypt to change        |                                                                                                    |   |
|                          | SQL Connection string: Valid connection string                                                                                                    |   |
| Test<br>connetion string | Data Source=waynec-notebook\sqlexpress;Initial Catalog=MilestoneBabylon;User ID=Milestone;Password=123                                                                                                    |   |
|                          |                                                                                                    |   |
|                          | TCP comme ID Address                                                                                                    |   |
| Set address              | 192.168.1.114                                                                                                    |   |
|                          | TCP comms port                                                                                                    |   |
|                          | 4567                                                                                                    |   |
|                          |                                                                                                    |   |
| Create<br>encryption     |                                                                                                    | _ |
| L                        |                                                                                                    | _ |
|                          | mb/regin registrey/beneficial record and a record and a record and a residual and a residual and a residual and a record a residual and a residual and a residua |   |
| Evit                     | ×72J37BOU5kF4ZRDWri8MF7YDMFb2TZb                                                                                                    |   |
| Exit                     |                                                                                                    | ~ |

# !!!! IMPORTANT !!!!!

# ON COMLETION OF THE ENCRYPTION PROCESS TECHNICIAN TO REMOVE THE SOFTWARE FROM SITE TO RESTRICT REUSE ON OTHER SITES

#### Installation guide

## 6. Completion

- Start or restart the Milestone Event Server Service
- Validate the installation success by right clicking on the Event Server icon in the task tray and selecting Show MIP logs

|    | Status: Stopped            |  |  |  |  |
|----|----------------------------|--|--|--|--|
|    | Start Event Server service |  |  |  |  |
|    | Show Event Server logs     |  |  |  |  |
|    | Show MIP logs              |  |  |  |  |
| ζ  | Version: 20.3a (Build: 78) |  |  |  |  |
|    | Exit Event Server Manager  |  |  |  |  |
| ۲. | 👂 🧔                        |  |  |  |  |
|    | 🔉 🗭 😉                      |  |  |  |  |

- Observe the logs carefully
- On successful installation of the plugin the plugin should have the following displayed in the log

| Prep | areForSend         | Checksum payload : vZNre78bCiYha0IEXYZNGGGGGG=                                                                                                    |
|------|--------------------|----------------------------------------------------------------------------------------------------|
| Move | Next               | [1200]0K                                                                                                    |
| Rese | tTimerInternal     | CUDASender: resetting timer internal                                                                                                    |
| Conf | igurationChangedCh | heck Sending ConfigurationChangedIndication for Kind:Analytics Events                                                                                                  |
| Conf | igurationChangedCh | heck Sending ConfigurationChangedIndication for Kind:Access Control Server                                                                                             |
| Conf | igurationChangedCh | heck Sending ConfigurationChangedIndication for Kind:Output1                                                                                                    |
| Conf | igurationChangedCh | heck Sending ConfigurationChangedIndication for Kind:Routines                                                                                                    |
| Conf | igurationChangedCh | heck Sending ConfigurationChangedIndication for Kind:Biometric1                                                                                                    |
| Conf | igurationChangedCh | heck Sending ConfigurationChangedIndication for Kind:InputsBGU                                                                                                    |
| Conf | igurationChangedCh | heck Sending ConfigurationChangedIndication for Kind:Maglocks                                                                                                    |
| Conf | igurationChangedCh | heck Sending ConfigurationChangedIndication for Kind:InputsDoorMonitors                                                                                                |
| Conf | igurationChangedCh | heck Sending ConfigurationChangedIndication for Kind:                                                                                                    |
| Conf | igurationChangedCh | heck Sending ConfigurationChangedIndication for Kind:Output2                                                                                                    |
| Conf | igurationChangedCh | heck Sending ConfigurationChangedIndication for Kind:Babylon                                                                                                    |
| Ttem | s Datapoint        | - Count from controller configuration change handler in Backgroud plugin 1                                                                                             |
| Back | ground Plugin      | Controller configuration changed                                                                                                    |
| TCD  | Message received f | from Babylon False                                                                                                    |
| Trvi | ng to connect      | To bost 192.168.1.114:                                                                                                    |
| TCD  | Client connection  | error to Babylon service. Failed connecting to 192,168,1,114: Exception: No connection could be made because the target machine actively refused it 192,168,1,114:4567 |
| Trvi | ng to connect      | To host 192,168.1.114:                                                                                                    |
|      |                    |                                                                                                    |
| Tryi | ng to connect      | To host 192.168.1.114:                                                                                                    |
| Тср  | Client connection  | error to Babylon service Failed connecting to 192.168.1.114: Exception: No connection could be made because the target machine actively refused it 192.168.1.114:4567  |
| Tryi | ng to connect      | To host 192.168.1.114:                                                                                                    |
| Тср  | Client connection  | error to Babylon service Failed connecting to 192.168.1.114: Exception: No connection could be made because the target machine actively refused it 192.168.1.114:4567  |
| Conf | igurationChangedDe | elayThread End delay - Send message                                                                                                    |
| Trvi | ng to connect      | To bast 192 169 1 114:                                                                                                    |

- Start the Babylon service on the Babylon server
- Observe the logs again after the Babylon service has started
- The following should be displayed

| L-08-25 09:59:14.854 UTC+02:00 | Info | Tcp Client connection error to Babylon service       | e Failed connecting to 192.168.1.114: Exception: No connection could be made because the target machine actively refused it 192.168.1.114:456 |
|--------------------------------|------|------------------------------------------------------|----------------------------------------------------------------------------------------------------|
| L-08-25 09:59:25.378 UTC+02:00 | Info | Trying to connect To host 192.168.1.114:             |                                                                                                    |
| L-08-25 09:59:27.427 UTC+02:00 | Info | Tcp Client connection error to Babylon service       | Failed connecting to 192.168.1.114: Exception: No connection could be made because the target machine actively refused it 192.168.1.114:456   |
| 1-08-25 09:59:37.952 UTC+02:00 | Info | Trying to connect To host 192.168.1.114:             |                                                                                                    |
| 1-08-25 09:59:40.000 UTC+02:00 | Info | Tcp Client connection error to Babylon service       | e Failed connecting to 192.168.1.114: Exception: No connection could be made because the target machine actively refused it 192.168.1.114:456 |
| 1-08-25 09:59:50.520 UTC+02:00 | Info | Trying to connect To host 192.168.1.114:             |                                                                                                    |
| 1-08-25 09:59:52.570 UTC+02:00 | Info | Tcp Client connection error to Babylon service       | e Failed connecting to 192.168.1.114: Exception: No connection could be made because the target machine actively refused it 192.168.1.114:456 |
| 1-08-25 10:00:03.098 UTC+02:00 | Info | Trying to connect To host 192.168.1.114:             |                                                                                                    |
| 1-08-25 10:00:05.149 UTC+02:00 | Info | Tcp Client connection error to Babylon service       | Failed connecting to 192.168.1.114: Exception: No connection could be made because the target machine actively refused it 192.168.1.114:456   |
|                                |      | The local design of the local section of the section |                                                                                                    |
| -08-25 10:00:17.212 UTC+02:00  | Info | Babylon Tcp Connected 192.168.1.114:4567             |                                                                                                    |
|                                |      |                                                      |                                                                                                    |

# Congratulations... The installation is successful!!!

Page **13** of **13**